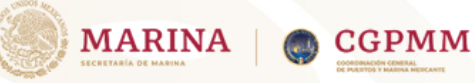

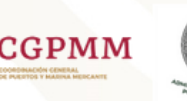

# **SOLICITUD DE SUPERVISIÓN DE DESCARGA DE BASURA**

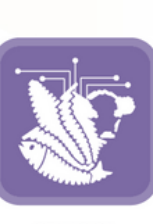

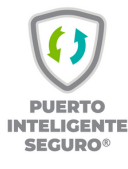

#### SENASICA

Paso 1:

Realizar la Actualización de documentos

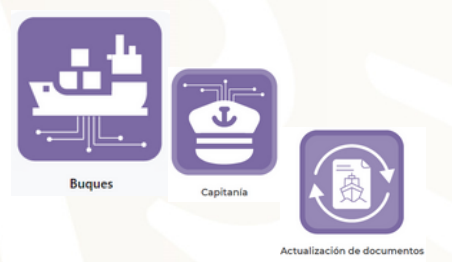

| Pilloar             |                  |                |                                                     |           |                     |                  |                                                          |           |          |  |  |  |  |
|---------------------|------------------|----------------|-----------------------------------------------------|-----------|---------------------|------------------|----------------------------------------------------------|-----------|----------|--|--|--|--|
| trar 10 - Jegistros |                  |                |                                                     |           |                     |                  |                                                          |           |          |  |  |  |  |
| MD/Hatricula        | Tipo de buque    | Nonbre         | Enpresa                                             | Bandera I | Nimero de visja - 1 | Fecha antibo     | Ches naviers 1                                           | Entries 1 | Acciones |  |  |  |  |
| 54002               | ORINELERO        | HN(H)          | REVERSA DE CIC                                      | LEERA     | 1947                |                  | Report SA                                                | Adva      |          |  |  |  |  |
| 104786              | GANGLERO         | INAN LANDUK    | VERSIONAL ADDRESS, LA DECK                          | SHORNE    |                     | 10122337000      | PROM/SA                                                  | Athe      |          |  |  |  |  |
| 1-00000000          | PORTA CONTRACTOR | BROOKLYN BROCK | VERTISION/DECKSA<br>DECK                            | Parantal. | 148                 | 00.00.003.00.00  | ONE OCEAN NETWORK<br>EXPINELS SHIPPING<br>MENCO SHIPPING | Atta      |          |  |  |  |  |
| 100080              | CARGA GENERAL    | PELACC EXPRESS | CEVERTARILA DE CV                                   | PROVIDENT |                     |                  | SACA WELCO AS                                            | ADA       |          |  |  |  |  |
| 2016-23             | CARGA-GENERAL    | BRCPUI         | OF NEWTONE, SALDE CV.                               | Albuna    | 1047079             | 10-02-253 (0.00  | BBC (AAPERN)<br>CAMERS OVER 5 CO KD                      | Active    |          |  |  |  |  |
| 5002                | CHIRGE-CENERIAL  | URCTUBURY.     | MERGINARY AGENCIA,<br>1.A. DE C.K.                  | CHIPME    |                     | 06-02-2128-22-08 | UNTED BLUX GARRERS                                       | A04       |          |  |  |  |  |
| 17113               | CHICK CENERAL    | PRINCIPLE DUI  | REPRESENTIONES<br>TRANSPORTES<br>TRANSPORTS SADE OF | LEERA     | 0                   | 0+0203300        | LETTENC ENTERNISE<br>LETTENC ENTERNISE                   | Alter     |          |  |  |  |  |
| 10004               | CHROA-OEMERAL    | BALLA ID       | THIN HARMS DE HERCO<br>LA DE CH                     | Augusta.  |                     | 05-02-2125-05-02 | DONALINE INVENCEOD                                       | Atta      |          |  |  |  |  |
| 107004              | GAR CARRIER      | ORGANCE        |                                                     | Parana.   | 20097               | 07-02-2523 09-00 | MISURGENERS                                              | Alte      |          |  |  |  |  |
| 101007              | POPA CONTENED OF | INSCIMULA      |                                                     | LEERA     | N2010-1020-0        | 0102203208       | HEDROMANEAN<br>SHIMMACCONTINUE                           | Atte      |          |  |  |  |  |

#### Paso 2:

#### Contar con la notificación de aviso de arribo autoridades

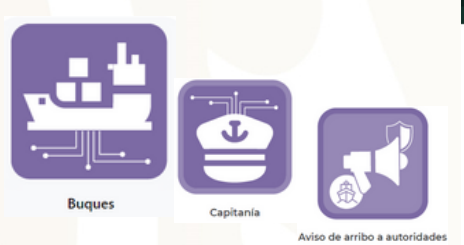

|                           |      |     |    |     |      |       | MÉRICO                |                     |                              |                    |                      |              |                     |                     |                    |                                             |                                               |                                               |                                                  |                     |  |  |  |
|---------------------------|------|-----|----|-----|------|-------|-----------------------|---------------------|------------------------------|--------------------|----------------------|--------------|---------------------|---------------------|--------------------|---------------------------------------------|-----------------------------------------------|-----------------------------------------------|--------------------------------------------------|---------------------|--|--|--|
|                           |      |     |    |     |      | 9     | VERACI                | auz                 |                              |                    |                      |              | <b>A</b> 1100       | ∎Pand ₽             | Cambiar pu         | eto - 1687                                  | COVINEZ MARTINEZ                              | -                                             |                                                  |                     |  |  |  |
| Admi                      | nist | rar | av | ise | os e | de an | ribo a                | autori              | dades                        |                    |                      |              |                     |                     |                    |                                             |                                               |                                               |                                                  |                     |  |  |  |
| Registrar aviso de arribo |      |     |    |     |      |       |                       |                     |                              |                    |                      |              |                     |                     |                    |                                             |                                               |                                               |                                                  |                     |  |  |  |
| Mostrar 10 v registros    |      |     |    |     |      |       |                       |                     |                              |                    |                      |              | Buscart             |                     |                    |                                             |                                               |                                               |                                                  |                     |  |  |  |
| Revisado                  | rein |     | *  | н   |      | 1414  | Fecha de<br>aviso     | Fecha de<br>arribo  | Pecha de<br>Inspección<br>M. | Tipo de<br>trafico | Tipo de<br>actividad | Indinational | Buque I             | Tipo de<br>buque    | Número<br>de visje | Lines<br>naviera                            | Agencia<br>consignataria                      | Puerto de procedencia                         | Puerto de<br>destino                             | Puerto<br>de arribo |  |  |  |
|                           | 30   | -   |    |     |      |       | Contractions<br>No.54 | estates<br>Moto     | 00/12/2015<br>22:00          | ALT: RA            | COMERCIAL            | 967503       | TPRME               | CARGA<br>CENERAL    | 01                 | STX<br>CORPORATION<br>/SHIPPING BIZ<br>TEAM | ULLA SHIPPING S.A.<br>DE CV                   | PROVIDENCE<br>BITHOOS<br>UNIDOS DE<br>AMÉRICO | HOUSTON<br>BISTADOS<br>UNIDOS DE<br>AMERICA      | VERACEUS<br>(HENCO) |  |  |  |
|                           | 20   |     |    |     | -    |       | 00102003<br>3456      | 09522005<br>6209    | *****                        | ALTURA             | CONDICAL             | 10024        | MARRIE<br>SERANCOON | PORSA<br>CONTENEDOR | 3024               | HONERSK<br>MERICO, S.A.<br>DE C.V.          | ACENCIA NAVERA<br>JOR S.A. DE CV.             | MARK (ESTADOS<br>UNIDOS DE<br>AMERICA)        | ALTOHIA<br>(HENCO)                               | MENCES              |  |  |  |
|                           | 28   |     |    |     | -    |       | ositatinas<br>1026    | estates<br>1000     | entatenn<br>1200             | ALTURA             | COMERCIAL            | 9034279      | CONTSHIP<br>HEY     | CARCA<br>CENERAL    | 728                | 2M<br>INTEGRATED<br>SHIPPING<br>SERVICES    | ALTANAARTINA, S.A.<br>DE CV.                  | Activistia<br>(MEHCO)                         | KINGSTON<br>(DAMAGA)                             | VERACEUS<br>(HENCO) |  |  |  |
| 0                         | 2    |     |    |     |      |       | 001022023<br>3829     | 0414100             | 0152500<br>2000              | A1718A             | COMERCIAL            | 900-20       | UNLIAN? ACE         | CAR CARREN          | 20104              | NETSULOS.K.<br>UNES                         | REPRESENTING CHES<br>MARTINAS S.A. DE<br>CV   | MEMARK<br>JETHOOS<br>UNDOS DE<br>ANERICO      | INCHSONVELIE<br>INTRADOS<br>UNIDOS DE<br>AMERICA | MENCEUS             |  |  |  |
|                           | 26   | -   |    |     |      |       | ontophran<br>Nati     | 06/02/2023<br>06/00 | 08/02/2025<br>12:00          | AL718A             | COMPON               | 94049        | ORMOCO              | PORTA<br>CONTEMEDOR | 222284             | SEA<br>CONSORTUM<br>PTE UTO                 | REPRESENTACIONES<br>NUMETINAS S.A. DE<br>C.Y. | ACTORNA<br>(MEHCO)                            | HARRING CUBA                                     | VENCEUS<br>(HENCO)  |  |  |  |
| 0                         | 25   | -   | -  |     | -    |       | ordinational<br>North | enterioren<br>6600  | toisabaan<br>1840            | ALTURA             | COMERCIAL            | 2777014      | ORCA.RCE            | CAR CARREN          | 23099              | HITSUI O.S.K.<br>UNES                       | REPRESENTACIONES<br>MARTINAS S.A. DE<br>CX    | BOSTON<br>BITHOOS<br>UNDOS DE<br>AMERICAL     | ANTINERPEN<br>INLOCA                             | VERACEU<br>(HENCO)  |  |  |  |
|                           | 24   |     |    |     | -    |       | 09/10/2018<br>2004    | 0010000             | 0000                         | AL718A             | PETROLERO            | 265458       | ARCHORE             | PETROLERO           | 54                 | ANGLO-<br>EXCEDIN SHOP<br>HORACEMENT<br>UTD | NUMECORIAS DE R.<br>L. DE C. V.               | COATENCOALCOS<br>(MÉNICO)                     |                                                  | VERACING<br>(HENCO) |  |  |  |

### Paso 3:

#### Ir al modulo de SENASICA.

• Registrar solicitud de supervisión de descarga de basura.

|          |                                 |              |                       |                          | 77755<br>77755   |          |                     |         |                              |                                              |                                             |                      |                          |                     |            |          |
|----------|---------------------------------|--------------|-----------------------|--------------------------|------------------|----------|---------------------|---------|------------------------------|----------------------------------------------|---------------------------------------------|----------------------|--------------------------|---------------------|------------|----------|
|          |                                 | Adminis      | trar solic            | itudes de                | supervis         | ión de c | lescarga d          | e basur | a                            |                                              | ar parte + - M                              | and Crouge and       |                          |                     |            |          |
|          |                                 | Registrars   | upenisión de          | descarga de b            | isura            |          |                     |         |                              |                                              |                                             |                      | Buscar                   | _                   |            |          |
|          |                                 | Folio .      | Fecha de<br>solicitud | Fecha de<br>verificación | Fecha de arribo  | Bugue    | Tpo de buquei       | Tamo    | Lines naviers                | Agencia<br>consignataria                     | Puerto de procedencia                       | Puerto destina       | Desecho (Peso<br>en Hig) | Desecho<br>(Volumen | Emeus      | Acciones |
| 51115    | ( <u>*</u>                      | 00004        | 0752000               | 08-02-2025               | 2023-02-04-06-00 | 089000   | PORTA<br>CONTEMEDOR | 754     | SEA<br>CONSORTSUM<br>PTE UTD | REPRESENTACIONES<br>MARTINAS S.A. DE<br>C.V. | AUTOMAKA<br>(HERICO)                        | HARELINEA            | 320                      | 3.00                | Pendente   | • / =    |
|          |                                 | 00003        | 07122005              | 10-10-2028               | 2025-02-07-06-00 | ORGANCE  | CHIP CAMPER         | 350     | MITSURDS.K.                  | REPRESENTACIONES<br>MARTINAS S.A. CE<br>C.V. | BOSTON<br>BITINDOS UNIDOS<br>DE AMÉRICA;    | INTREPPN<br>(NUCCH)  | 50.00                    | 30.00               | Anniada    |          |
|          |                                 | 00002        | 00102003              | 06-02-2525               | 2123-0-9 25 30   | AQUEAL   | PEROLERO            | 4.58    | KOOK SHIPPING<br>PTE CO      | REPRESENTINOCINES<br>MARITIMAS S.A. DE<br>CV | NEW ORLEWS<br>BITNEOS UNIDOS<br>DE AMÉRICA; | DOS BOCHS<br>(HENCO) | 50.00                    | 20.00               | Astriada   |          |
| SENASICA | Solicitud de Descarga de Basura | 0000         | 30/0/2018             | 31-0-2025                | 2023-0-29 04:00  | 00,000,5 | PORTA<br>CONTENEDOR | 2.004   | 000.054                      | REPRESENTACIONES<br>MARITIMAS S.A. DE<br>CV  | Mane (ESTADOS<br>UNIDOS DE<br>AMÉRICA)      | NUTAMIN (MENCO)      | 500.00                   | 40.00               | Antoripeda |          |
|          |                                 | Mostrando re | gistros del 1 al      | 4 de un total o          | e 4 registros    |          |                     |         |                              |                                              |                                             |                      |                          | Anterior            |            | ujerte   |

c en el botón de ar supervisión carga de basura.

• Capturar los datos de la solicitud y realizar la carga de los documentos solicitados para el tramite.

| gistral solicitud de supervision de des | aiga de basara         |                           |
|-----------------------------------------|------------------------|---------------------------|
| itos del buque                          |                        |                           |
| Q/Matricula:                            | Nombre del buque:      |                           |
| o de buque:                             | 104                    | Esiora                    |
| nga                                     | Banderac               | Número de viaje:          |
| ha y hora de arribo:                    | Puerto de procedencia: | Puerto de destino:        |
| o de tráfico:                           | Nombre del capitán:    | Nacionalidad del capitán: |
| itos de la agencia consignataria        |                        |                           |
| incia consignataria:                    | Linea naviera:         |                           |
| riponsable de la empresa:               | Subirarchivo           |                           |
|                                         |                        |                           |

# Paso 4:

Esperar la aprobación por SENASICA.

| ostrar 10 v registros |                    |                          |                  |              |                     |         |                             |                                               |                                                |                                                      | Buscar                   |                                |            |         |
|-----------------------|--------------------|--------------------------|------------------|--------------|---------------------|---------|-----------------------------|-----------------------------------------------|------------------------------------------------|------------------------------------------------------|--------------------------|--------------------------------|------------|---------|
| Folo .                | Fecha de solicitud | Fecha de<br>verificación | Fecha de arribo  | Buque        | Tipo de buquel      | Tumo    | Unea naviera )              | Agencia<br>consignataria                      | Puerto de procedencia                          | Puerto destino                                       | Desecto (Pess)<br>en Kg) | Desecho<br>(Volumeri<br>en M3) | Estatus    | Accione |
| 00005                 | oeitabaa           | 01-02-2023               | 2023-02-06-06:00 | VIRGINIT ACE | CAR CARRIER         | 6 North | METSUR O.S.K.<br>UMES       | REPRESENTACIONES<br>INSUITIVAS S.A. DE<br>CV  | NEULAINK<br>JESTADOS UNIDOS<br>DE AMERICAJ     | JACKSONVALLE<br>(ESTINDIOS<br>UNIDIOS DE<br>AMÉRICA) | 400                      | 4.00                           | Autorizada | ۰.      |
| 00004                 | entrations         | 08-02-2023               | 2020-02-06-06-00 | omnoco       | PORTA<br>CONTEMEDOR | The     | SEA<br>CONSORTUM<br>PTE UTO | REPRESENTINCIONES<br>INSULTINAS S.A. DE<br>CV | ALTANSIA<br>(MEXICO)                           | MARKEL (CVBA)                                        | 100                      | 310                            | Adviseda   |         |
| 00008                 | 011122028          | 10-02-2023               | 2023-02-07-06-00 | ORGAACE      | CAR CARREN          | 5 for   | NETSUE O.S.K.<br>UNES       | REPRESENTACIONES<br>HURRTHAN S.A. DE<br>C.Y.  | BOSTON<br>(ESTADOS UNIDOS<br>DE AMERICA)       | ANTHERPEN<br>(BELOCA)                                | 50.00                    | 30.00                          | Advisela   | ۰.      |
| 00002                 | 00102028           | 06-02-2023               | 2023-01-0-2010   | AQUILAL      | PETROLERO           | 4.58    | NOON SHIPPING<br>PTE LTD    | REPRESENTACIONES<br>MARTINALISA DE<br>CX      | MENI ORLEANS<br>(ESTADOS UNIDOS<br>DE AMÉRICA) | 005-BOCAS<br>(MENICO)                                | 10.00                    | 20.00                          | Adviseda   | ۰.      |
| 0000                  | 3000000            | 30-0-2023                | 2023-01-29-06-00 | BRUSSELS     | PORTA<br>CONTEMEDOR | 2.010   | 000LV5A                     | REPRESENTACIONES<br>HARTINAS S.A. DE          | MARE JESTADOS<br>UNIDOS DE<br>ANÉRICAL         | ALTINHIA<br>(MENCO)                                  | 500.00                   | 00.00                          | Autorizada |         |

# Paso 5:

Verificar que el estado de la Solicitud se encuentre en AUTORIZADA.

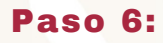

Imprimir la Autorización de la Solicitud.

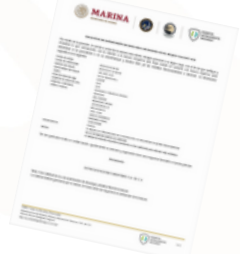